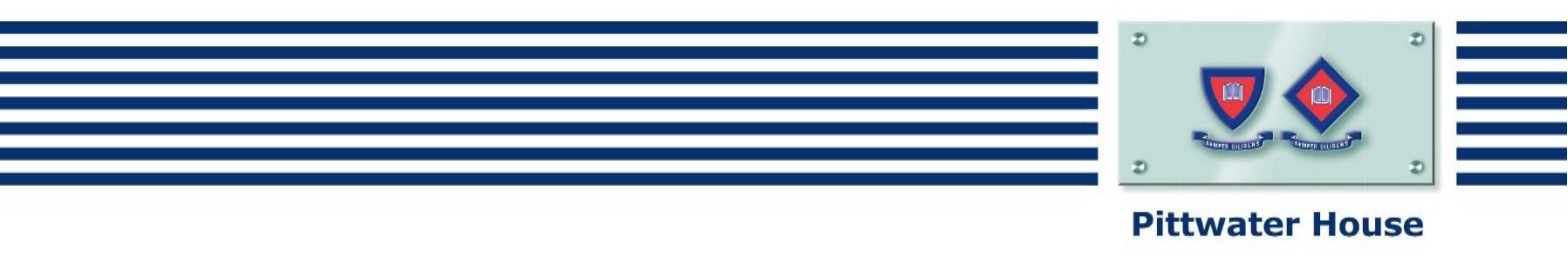

## Installing Adobe Creative Suite

- 1. Go to www.adobe.com/au/creativecloud/desktop-🚍 MENU 🔍 SEARCH 💵 SIGN IN 🕅 Adobe app.html and click the blue download button to create an Adobe ID for a Creative Cloud Adobe Creative Cloud desktop application Account. Learn & Support Download 2. Follow the system prompts to sign up Creative Cloud: start your free trial  $\bigcirc$ Next Steps Select your child's skill level i. ii. Select 'student' Help us provide you with the right experience and learning content \* Required fields iii. Select 'My organization's use – I am not \* My skill level with Creative Cloud involved in the decision to buy' \* Student And click 'Sign up for an Adobe ID' \* My organization's use - I am not involved in the decision t 🔻 Request a consultation for your business or organization Please ignore free trial notice as the software will Please sign in with your Adobe ID, or sign up if you don't have one Once that's done, your download will begin immediately. be activated at the school by the IT department. 3. Enter the student details as requested. Adobe ID Sign up Any valid email address may be used to sign up. First name Last name Email address Password Australia Date of birth 4. Once you're signed up the download will start Month 🕆 Day 💠 Year 💠 for your particular system OSX or Windows. By signing up for a free Creative Cloud account, you agree Adobe can Please install the software relevant to your keep you informed via email about products and services. To opt-out in the future, click the unsubscribe link in any marketing email you receive from us. I computer and start it. I have read and agree to the Terms of Use and Privacy Policy
  - In Windows the Creative Cloud icon will be found in your taskbar area

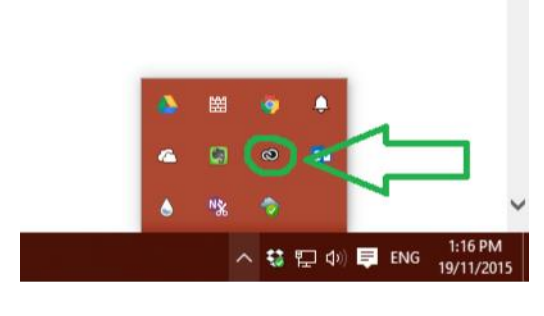

• In OSX the Creative Cloud icon will be found in the top bar

|                                                           | 0     | <b>Ä</b> 3 4 | Wed 1:23 F   |
|-----------------------------------------------------------|-------|--------------|--------------|
| Creative Cloud                                            |       |              | ۰¢           |
| Home Apps Assets                                          | Stock | Commu        | inity        |
| Update all my apps to CC (20<br>Learn More About Updating | 15)   |              | Update All   |
| CURRENT VERSIONS ~                                        |       |              |              |
| UPDATES (1)                                               |       |              | Update All   |
| Photoshop CC (2015)<br>What's New?                        |       |              | Update       |
| INSTALLED (1)                                             |       |              |              |
| Ai Illustrator CC (2015)<br>View tutorials                |       |              | Open         |
| PREVIOUS VERSIONS ()) >                                   |       |              | Update All   |
| FIND ADDITIONAL APPS                                      |       | Filters      | & Versions - |

The Pittwater House Schools Ltd. t 02 9981 4400 | f 02 9971 1627 www.pittwaterhouse.com.au PO Box 244 Manly NSW 1655 70 South Creek Rd Collaroy NSW 2097 ABN 87 000 655 845 | CRICOS 00897J achieve a balance co-educational campus single-sex education 5. Please sign in with your account and click on the apps tab where you will see the list of available apps.

(Please note: while in trial stage before the school has activated the account the system may say 'Try' instead of 'Install'. Please ignore this and install apps using 'Try').

## 6. Activation:

Once installed please bring your device to the school's IT department for the software to be activated.

If you have any issues please contact IT Support via email at <u>itsupport@tphs.nsw.edu.au</u>

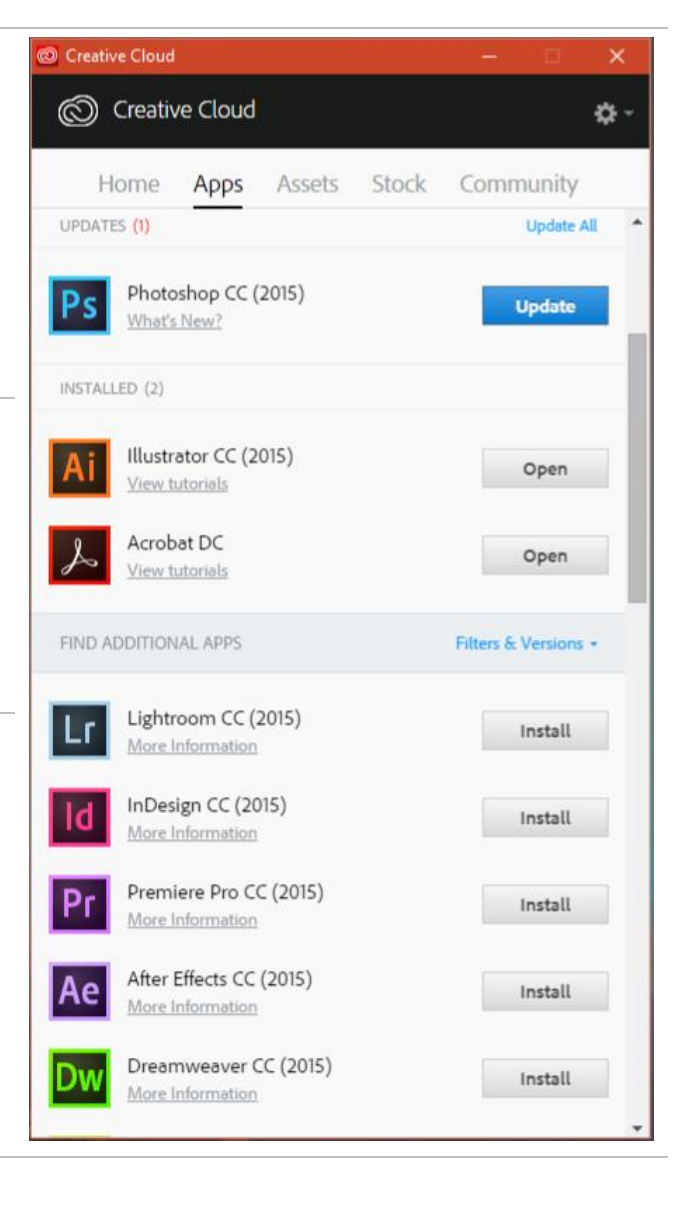